| • SØRLANDET SYKEHUS                 | edisinsk serv  | iceklinikk  |              | Prosedyre |
|-------------------------------------|----------------|-------------|--------------|-----------|
| Lage hjelpenummer- også pasienter u | Side 1 av 3    |             |              |           |
| Merkantil Enhet, Avd. f             |                |             |              |           |
| Dokumentplassering:                 | Godkjent dato: | Gyldig til: | Dato endret: | Revisjon: |
| II.MSK.Pat.2.4-4                    | 11.11.2024     | 11.11.2026  | 11.11.2024   | 8.00      |

Medisinsk serviceklinikk/Avd for patologi SSK/Pasienter og brukere/Merkantil enhet DISTRIBUSJONSLISTE: EK

ENDRINGER FRA FORRIGE VERSJON: gjort om til DIPS Arena prosedyre med skjermbilder derfra

# Omfang

Denne prosedyre gjelder for merkantilt personale ved Avd. for patologi.

## Hensikt

Hensikten med denne prosedyre er å få registrert prøver på pasienter uten personnummer med korrekt hjelpenummer.

## Handling

- Hjelpenummer registreres i DIPS Arena
- Skriv inn fødselsdato og trykk opprett pasient.

#### Uten trygdetilhørighet:

MERK: For hjelpenummer, ukjent identitet, eller utenlandsk pasient. Endre valg under "**Pasienttype**" til Utlending uten norske trygderettigheter.

## Kjent identitet med hjelpenummer

- Pasientens identitet er kjent, men pasienten kan ikke identifiseres ved hjelp av fødselsnummer. Oppretting av pasientdata krever informasjon om fødselsdato og kjønn. På grunnlag av dette genereres et hjelpenummer. Registrer for- og etternavn. I tillegg må det registreres "Kommunenr/Kommune". Ved registrering av "Postnr / Sted", fylles feltet "Kommunenr / Kommune" inn automatisk.
- 1. Klikk "Opprett pasient"

|                   |                   |                                       | DokumentID:D02163                  |
|-------------------|-------------------|---------------------------------------|------------------------------------|
| Utarbeidet av:    | Fagansvarlig:     | Godkjent av:                          | Verifisert av:                     |
| Hilde Oline Strøm | Hilde Oline Strøm | Avdelingssjef Hilde Bjørnestøl Hansen | 10.11.2024 - Linda Kvelland Skaara |
|                   |                   |                                       |                                    |

| • SØRLANDET SYKEHUS                     | Lage hjelpenummer- også pasienter uten trygdetilhørighet Norge,<br>Merkantil Enhet, Avd. for patologi SSK |                                    |                              |                                                          | Side: 2<br>Av: 3  |
|-----------------------------------------|----------------------------------------------------------------------------------------------------|------------------------------------|------------------------------|----------------------------------------------------------|-------------------|
| Dokumentplassering:<br>II.MSK.Pat.2.4-4 | Utarbeidet av:<br>Hilde Oline Strøm                                                                       | Fagansvarlig:<br>Hilde Oline Strøm | Godkjent dato:<br>11.11.2024 | Godkjent av:<br>Avdelingssjef Hilde Bjørnestøl<br>Hansen | Revisjon:<br>8.00 |

Medisinsk serviceklinikk/Avd for patologi SSK/Pasienter og brukere/Merkantil enhet

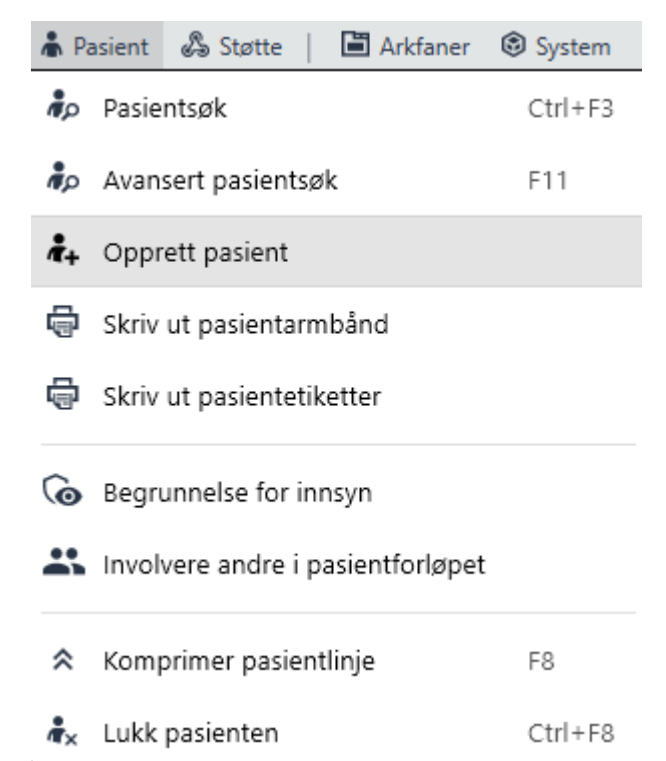

• 2. Velg "Kjent identitet (hjelpenummer)" fra nedtrekksmenyen "Pasienttype"

# **Opprett** pasient

Detaljert registrering gjøres i siden Pasientopplysninger, etter at pasienten er opprettet.

| Kjent id | lentitet (hje | lpenummer)                          | *    |
|----------|---------------|-------------------------------------|------|
| Kjent i  | dentitet (fø  | dselsnummer eller D-nummer)         |      |
| Kjent i  | identitet (hj | elpenummer)                         |      |
| Ukjent   | t identitet   |                                     |      |
| Nyfød    | t i sykehuse  | et                                  |      |
| Utlend   | ling - uten   | norske trygderettigheter            |      |
|          |               |                                     |      |
|          |               |                                     |      |
|          | Lagra         | Lagre og gå videre til registrering | Avbr |

- 3. Fyll ut obligatoriske felter og klikk "Lagre"
- 4. Siden "Pasientopplysninger" åpnes og fødselsnummeret vises nå med hjelpenummer

| • SØRLANDET SYKEHUS                     | Lage hjelpenummer- også pasienter uten trygdetilhørighet Norge,<br>Merkantil Enhet, Avd. for patologi SSK |                                    |                              |                                                          | Side: 3<br>Av: 3  |
|-----------------------------------------|----------------------------------------------------------------------------------------------------|------------------------------------|------------------------------|----------------------------------------------------------|-------------------|
| Dokumentplassering:<br>II.MSK.Pat.2.4-4 | Utarbeidet av:<br>Hilde Oline Strøm                                                                       | Fagansvarlig:<br>Hilde Oline Strøm | Godkjent dato:<br>11.11.2024 | Godkjent av:<br>Avdelingssjef Hilde Bjørnestøl<br>Hansen | Revisjon:<br>8.00 |

Medisinsk serviceklinikk/Avd for patologi SSK/Pasienter og brukere/Merkantil enhet

| 🗧 Pasientopplysninger 🔉 | < li             |                |
|-------------------------|------------------|----------------|
| Personopplysninger      | Kontaktpersoner  | Roller overfo  |
| Lagre 🖒 Avbryt          | Legg til telefon | Registrer mors |
| Personalia              |                  |                |
| Fødselsnummer           | Pasient-ID       |                |
| 154523-56136            | ****             |                |
| Fødselsdato             |                  |                |
| 15. mai 2023            |                  |                |
| Etternavn               |                  |                |
| Altopasient             |                  |                |
| Fornavn                 |                  |                |
| Baby                    |                  |                |
|                         |                  |                |

I LVMS når man taster inn hjelpenummer må man skrive @SS bak hjelpenr: eks: 15452356136@SS